## Change Room Type and Room - Edit Tab

A Room Type can be changed in a Guest Booking in the Edit Tab (if you also need to change dates) or on the Tape Chart (if the booking dates stay the same), see Change Room Type - Tape Chart.

## To change the Room Type assigned to a Guest in the Edit Tab, follow these steps:

- 1. Remove the current Room Type by clicking on the date and room type, shaded in blue, you want to remove. When you click on the blue cell, it will turn white and the room type is deselected. Figure 1.
- 2. Click on the new Room Type. The selected Room Type will appear blue. Figure 2.
- 3. The Get New Rates button will appear. Click on Get New Rates or Get new rates for new booking days (will retain the current rates and get rates for any added days.). Figure 3.
- 4. Člick Save
- 5. Then go to the Room Assignment tab and choose the new Room Assignment. See Room Assignment Figure 4.

| # Guests:1/0/0 Booking for:02-NOV-2                                                                                               |                                                    |                                                                                        |                                                                                                    |                                                                                                  | OV-2014                                                                                                    | Room Type:Queen with a view                                                                          |                                                          |                                                      |                                                        | Room:103 St      |                                                | status:Confirm                                                                 |  |
|----------------------------------------------------------------------------------------------------|----------------------------------------------------|----------------------------------------------------------------------------------------|----------------------------------------------------------------------------------------------------|--------------------------------------------------------------------------------------------------|----------------------------------------------------------------------------------------------------|----------------------------------------------------------------------------------------------------|----------------------------------------------------------|------------------------------------------------------|--------------------------------------------------------|------------------|------------------------------------------------|--------------------------------------------------------------------------------|--|
| ojected Inc:\$4                                                                                                    | 20.00                                              | Projecte                                                                               | d Inc + Charg                                                                                                    | es:\$495.0                                                                                       | 10                                                                                                    | Projected Bal:\$285.00                                                                               |                                                          |                                                      | Folio Bal:\$-135.00                                    |                  |                                                |                                                                                |  |
| ooking Data                                                                                                    | Folio                                              | Edit                                                                                   | Room Assig                                                                                                    | nment                                                                                            | Guest Histo                                                                                                    | ory Letters                                                                                          | Log                                                      |                                                      |                                                        |                  |                                                |                                                                                |  |
|                                                                                                    |                                                    |                                                                                        |                                                                                                    |                                                                                                  |                                                                                                    |                                                                                                    |                                                          |                                                      |                                                        |                  |                                                |                                                                                |  |
| oh                                                                                                    | DOOLO                                              |                                                                                        |                                                                                                    | -                                                                                                | Defect                                                                                                    |                                                                                                    |                                                          |                                                      |                                                        | -                |                                                |                                                                                |  |
| Show:ALL                                                                                                    | ROOMS                                              | - 🔻 1-1                                                                                | NOV-2014                                                                                                    | · /                                                                                              | Refresh                                                                                                    |                                                                                                    | <u>P</u>                                                 | ev / days                                            | INext                                                  | ( / days         | G                                              | o to Today                                                                     |  |
|                                                                                                    |                                                    |                                                                                        |                                                                                                    | 01-Nov                                                                                           | / 02-Nov                                                                                                    | v 03-Nov                                                                                             | 04-No                                                    | v 05-                                                | Nov                                                    | 06-N             | lov                                            | 07-Nov                                                                         |  |
|                                                                                                    |                                                    |                                                                                        |                                                                                                    | Sat                                                                                              | Sun                                                                                                    | Mon                                                                                                  | Tue                                                      | W                                                    | ed                                                     | Th               | u                                              | Fri                                                                            |  |
|                                                                                                    |                                                    |                                                                                        | 93                                                                                                    | 14                                                                                               | 13                                                                                                    | 13                                                                                                   | 13                                                       | 1                                                    | 3                                                      | 13               | 3                                              | 14                                                                             |  |
| Co                                                                                                    | onferenc                                           | e Room (                                                                               | 3)                                                                                                    | 3                                                                                                | 3                                                                                                    | 3                                                                                                    | 3                                                        | :                                                    | 3                                                      | 3                |                                                | 3                                                                              |  |
| Large Room with 1 King Bed (3)                                                                                                    |                                                    |                                                                                        | 3                                                                                                    | 3                                                                                                | 3                                                                                                    | 3                                                                                                    |                                                          | 3                                                    | 3                                                      |                  | 3                                              |                                                                                |  |
|                                                                                                    |                                                    |                                                                                        | Queen with a view (4)                                                                                                    |                                                                                                  |                                                                                                    |                                                                                                    |                                                          |                                                      |                                                        |                  |                                                |                                                                                |  |
| Qı<br>Suite                                                                                                    | ueen wit<br>- 2 bedr                               | h a view (<br>oom Roo                                                                  | 4)<br>m (4)                                                                                                    | 4                                                                                                | 3<br>4                                                                                                    | 3                                                                                                    | 3<br>4                                                   | :                                                    | 3<br>4                                                 | 3                |                                                | 4                                                                              |  |
| Qi<br>Suite<br>Rate Plan:                                                                                                    | ueen wit<br>- 2 bedr<br>QUEEN                      | h a view (<br>oom Roo<br>rate                                                          | 4)<br>m (4)<br>▼ *# Guest                                                                                                    | 4<br>4<br>s (A/C/I):                                                                             | 3<br>4<br>1 • 0 •                                                                                              | 3<br>4                                                                                               | 3<br>4                                                   |                                                      | 4                                                      | 3                |                                                | 4                                                                              |  |
| Qi<br>Suite<br>Rate Plan: (<br>()<br>()                                                                                           | ueen wit<br>- 2 bedr<br>QUEEN<br>ay no lon         | h a view (<br>oom Roo<br>rate<br><b>ger be va</b>                                      | 4)<br>m (4)<br>• *# Guest                                                                                                    | 4<br>4<br>s (A/C/I):<br>w Rates                                                                  | 3<br>4<br>1 ▼ 0 ▼                                                                                              | 3<br>4<br>• 0 ↓<br>w Rates for new                                                                   | 3<br>4<br>/ booking                                      | days                                                 | 3                                                      | 3                |                                                | 4                                                                              |  |
| Qi<br>Suite<br>Rate Plan: [<br>Ine rates ma<br>Day                                                                                | ueen wit<br>- 2 bedr<br>QUEEN<br>ny no lon         | h a view (<br>oom Roo<br>rate<br>ger be va<br>Date                                     | 4)<br>m (4)<br>✔ *# Guest                                                                                                    | 4<br>4<br>s (A/C/I):<br>w Rates<br>Roon                                                          | 3<br>4<br>1 • 0 •                                                                                              | 3<br>4<br>0 ↓<br>w Rates for new                                                                     | 3<br>4<br>/ booking                                      | days<br>Rate Pla                                     | 3<br>4<br>an                                           | 3                |                                                | 4<br>4<br>Rat                                                                  |  |
| Qi<br>Suite<br>Rate Plan: [<br>[<br>The rates ma<br>Day<br>SUNDAY                                                                 | ueen wit<br>- 2 bedr<br>QUEEN<br><b>I</b> Y no lon | h a view (<br>oom Roo<br>rate<br>ger be va<br>Date<br>02-NC                            | 4)<br>m (4)<br>✔ *# Guest                                                                                                    | 4<br>4<br>s (A/C/I):<br>w Rates<br>Roon<br>Quee                                                  | 3<br>4<br>1 • 0 •<br>Get New<br>n Type                                                                         | 3<br>4<br>0 ▼<br>w Rates for new<br>R<br>v 1                                                         | 3<br>4<br>/ booking<br>oom                               | days<br>Rate Pla<br>QUEEN                            | 3<br>4<br>an<br>rate                                   | 3                | \$75.(                                         | 4<br>4<br>Rat                                                                  |  |
| Qu<br>Suite<br>Rate Plan:<br>(Interates ma<br>Day<br>SUNDAY<br>MONDAY                                                             | ueen wit<br>- 2 bedr<br>QUEEN<br><b>by no lon</b>  | h a view (<br>oom Roo<br>rate<br>ger be va<br>Date<br>02-NC<br>03-NC                   | 4)<br>m (4)<br>• *# Guest<br>Mid Get Net<br>2V-2014                                                                                                    | 4<br>4<br>s (A/C/I):<br>w Rates<br>Roon<br>Quee                                                  | 3<br>4<br>1 • 0 •<br>Get New<br>on Type<br>on with a view<br>on with a view                                    | 3<br>4<br>0 • • • • • • • • • • • • • • • • • • •                                                    | 3<br>4<br>/ booking<br>00m<br>03                         | days<br>Rate Pk<br>QUEEN<br>QUEEN                    | 3<br>1<br>1<br>n<br>rate<br>rate                       | 3                | \$75.0<br>\$75.0                               | 4<br>4<br>Rat<br>00                                                            |  |
| Qu<br>Suite<br>Rate Plan:<br>The rates ma<br>Day<br>SUNDAY<br>MONDAY<br>TUESDAY                                                   | ueen wit<br>- 2 bedr<br>QUEEN I                    | h a view (<br>oom Roo<br>rate<br>ger be va<br>Date<br>02-NC<br>03-NC<br>04-NC          | 4)<br>m (4)<br>• *# Guest<br>Nid Get Ne<br>0V-2014<br>0V-2014                                                                                                    | 4<br>4<br>4<br>s (A/C/I):<br>w Rates<br>Roon<br>Quee<br>Quee                                     | 3<br>4<br>1 → 0 →<br>Get New<br>n Type<br>en with a view<br>en with a view                                     | 3<br>4<br>• • • • • • • • • • • • • • • • • • •                                                      | 3<br>4<br>v booking<br>oom<br>03<br>03                   | days<br>Rate Pk<br>QUEEN<br>QUEEN<br>QUEEN           | an<br>rate<br>rate                                     | 3                | \$75.0<br>\$75.0<br>\$75.0                     | 4<br>4<br>Rat<br>00<br>00                                                      |  |
| Qu<br>Suite<br>Rate Plan:<br>The rates ma<br>Day<br>SUNDAY<br>MONDAY<br>TUESDAY<br>WEDNESDA                                       | ueen wit<br>- 2 bedr<br>QUEEN<br>by no lon         | h a view (<br>oom Roo<br>rate<br>ger be va<br>Date<br>02-NC<br>03-NC<br>04-NC<br>05-NC | 4)<br>m (4)<br>w (4)<br>w Guest<br>Mid Get Net<br>0V-2014<br>0V-2014<br>0V-2014<br>0V-2014                                                                                                    | 4<br>4<br>s (A/C/I):<br>w Rates<br>Roon<br>Quee<br>Quee<br>Quee                                  | 3<br>4<br>1 • 0 •<br>Get New<br>n Type<br>on with a view<br>on with a view<br>on with a view                   | 3<br>4<br>• 0 •<br>• • • • • • • • • • • • • • • • •                                                 | 3<br>4<br>/ booking<br>00<br>03<br>03<br>03<br>03        | days<br>Rate Pla<br>QUEEN<br>QUEEN<br>QUEEN          | an<br>rate<br>rate<br>rate<br>rate                     | 3                | \$75.0<br>\$75.0<br>\$75.0<br>\$75.0           | 4<br>4<br>Rat<br>00<br>00<br>00                                                |  |
| Qu<br>Suite<br>Rate Plan:<br>The rates ma<br>Day<br>SUNDAY<br>MONDAY<br>TUESDAY<br>WEDNESDA<br>THURSDAY                           | ueen wit<br>- 2 bedr<br>QUEEN<br>by no lon         | h a view (<br>oom Roo<br>rate<br>ger be va<br>Date<br>02-NC<br>03-NC<br>04-NC<br>05-NC | 4)<br>m (4)<br>• # Guest<br>hiid Get Ne<br>0V-2014<br>0V-2014<br>0V-2014<br>0V-2014<br>0V-2014                                                                                                    | 4<br>4<br>4<br>4<br>0<br>0<br>0<br>0<br>0<br>0<br>0<br>0<br>0<br>0<br>0<br>0<br>0<br>0<br>0<br>0 | 3<br>4<br>1 ↓ 0 ↓<br>Get New<br>n Type<br>on with a view<br>on with a view<br>on with a view<br>on with a view | 3<br>4<br>• 0 • •<br>• • • • • • • • • • • • • • • •                                                 | 3<br>4<br>/ booking<br>oom<br>03<br>03<br>03<br>03<br>03 | days<br>Rate Pia<br>QUEEN<br>QUEEN<br>QUEEN<br>QUEEN | an<br>rate<br>rate<br>rate<br>rate<br>rate             | 3                | \$75.0<br>\$75.0<br>\$75.0<br>\$75.0<br>\$75.0 | 4<br>4<br>Rat<br>00<br>00<br>00<br>00<br>00                                    |  |
| Qu<br>Suite<br>Rate Plan:<br>The rates ma<br>Day<br>SUNDAY<br>MONDAY<br>TUESDAY<br>WEDNESDAY                                      | ueen wit<br>- 2 bedr<br>QUEEN<br>ny no lon         | h a view (<br>oom Roo<br>rate<br>ger be va<br>Date<br>02-NC<br>03-NC<br>05-NC<br>06-NC | 4)<br>m (4)<br>✓ *# Guest<br>Mid Get Net<br>0V-2014<br>0V-2014<br>0V-2014<br>0V-2014                                                                                                    | 4<br>4<br>4<br>s (A/C/I):<br>w Rates<br>Roon<br>Quee<br>Quee<br>Quee<br>Quee                     | 3<br>4<br>1 ↓ 0 ↓<br>Get New<br>n Type<br>n with a view<br>on with a view<br>on with a view<br>on with a view  | 3<br>4<br>0 ↓<br>w Rates for new<br>R<br>v 1<br>v 1<br>v 1<br>v 1<br>v 1                             | 3<br>4<br>booking<br>oom<br>03<br>03<br>03<br>03<br>03   | days<br>Rate Pik<br>QUEEN<br>QUEEN<br>QUEEN<br>QUEEN | 3<br>4<br>rate<br>rate<br>rate<br>rate<br>rate<br>rate | 3<br>4<br>Total: | \$75.<br>\$75.<br>\$75.<br>\$75.<br>\$75.      | 4<br>4<br>00<br>00<br>00<br>00<br>00<br>00<br>00<br>8375.0                     |  |
| Qu<br>Suite<br>Rate Plan:<br>The rates ma<br>Day<br>SUNDAY<br>MONDAY<br>TUESDAY<br>WEDNESDAY<br>WEDNESDAY<br>THURSDAY<br>Save Sav | ueen wit<br>- 2 bedr<br>QUEEN<br>y no lon          | h a view (<br>oom Roo<br>rate<br>ger be va<br>Date<br>02-NC<br>03-NC<br>05-NC<br>06-NC | 4)<br>m (4)<br>w (4)<br>w Guest<br>alid Get Net<br>0V-2014<br>0V-2014 | 4<br>4<br>4<br>s (A/C/I):<br>w Rates<br>Room<br>Quee<br>Quee<br>Quee<br>Quee                     | 3<br>4<br>1 • 0 •<br>Get New<br>n Type<br>on with a view<br>on with a view<br>on with a view<br>on with a view | 3<br>4<br>w Rates for new<br>R<br>v 1<br>v 1<br>v 1<br>v 1<br>v 1<br>v 1<br>v 1<br>v 1<br>v 1<br>v 1 | 3<br>4<br>/ booking<br>00<br>03<br>03<br>03<br>03        | days<br>Rate Pla<br>QUEEN<br>QUEEN<br>QUEEN<br>QUEEN | ann<br>rate<br>rate<br>rate<br>rate<br>rate            | 3<br>4<br>Total: | \$75.0<br>\$75.0<br>\$75.0<br>\$75.0<br>\$75.0 | 4<br>4<br>00<br>00<br>00<br>00<br>00<br>00<br>00<br>00<br>00<br>00<br>00<br>00 |  |

Figure 1. Deselect the Room Type by clicking on the blue cell.

Click to enlarge image

Figure 2. Select the new Room Type by clicking on the cell in the Room Type

| Guests:1/0/0                                                                                                | Booking                                                                                                 | for:02-NOV-20                                           | 14-07-NOV-                                                                | 2014                                                                      | Room Type:Q   | ueen with a                                | Room:103                                     | Status:Confirm                                       |                                          |          |
|----------------------------------------------------------------------------------------------------|----------------------------------------------------------------------------------------------------|---------------------------------------------------------|---------------------------------------------------------------------------|---------------------------------------------------------------------------|---------------|--------------------------------------------|----------------------------------------------|------------------------------------------------------|------------------------------------------|----------|
| ojected Inc:\$420.0                                                                                         | 0 Projected                                                                                             | d Inc + Charge                                          | s:\$495.00                                                                |                                                                           | Projected Bal | :\$285.00                                  |                                              | Folio Bal:\$-1                                       | 35.00                                    |          |
| ooking Data Fo                                                                                              | lio Edit                                                                                                | Room Assign                                             | ment G                                                                    | uest Histo                                                                | ry Letters    | Log                                        |                                              |                                                      |                                          |          |
|                                                                                                    |                                                                                                    |                                                         |                                                                           |                                                                           |               |                                            |                                              |                                                      |                                          |          |
|                                                                                                    |                                                                                                    |                                                         | 02-No                                                                     | ov 🛛                                                                      | 03-Nov        | 04-Nov                                     | /                                            | 05-Nov                                               | 06-                                      | Nov      |
|                                                                                                    |                                                                                                    |                                                         | Sun                                                                       |                                                                           | Mon           | Tue                                        |                                              | Wed                                                  | TI                                       | าน       |
|                                                                                                    |                                                                                                    | 65                                                      | 13                                                                        |                                                                           | 13            | 13                                         |                                              | 13                                                   | 1                                        | 3        |
| 101 (Qı                                                                                                    | ueen with a vi                                                                                          | ew)                                                     | 3                                                                         |                                                                           | 3 3           |                                            |                                              | 3                                                    | :                                        | 3        |
| 102 (Qı                                                                                                    | ueen with a vi                                                                                          | ew)                                                     | 3                                                                         |                                                                           | 3             | 3                                          |                                              | 3                                                    | :                                        | 3        |
|                                                                                                    |                                                                                                    |                                                         |                                                                           |                                                                           |               | -                                          |                                              | _                                                    |                                          |          |
| 103 (Qı                                                                                                    | ueen with a vi                                                                                          | ew)                                                     | 3                                                                         |                                                                           | 3             | 3                                          |                                              | 3                                                    |                                          | <b>)</b> |
| 103 (Qı<br>104 (Qı                                                                                          | ueen with a vio                                                                                         | ew)<br>ew)                                              | 3                                                                         |                                                                           | 3             | 3                                          |                                              | 3                                                    | :                                        | 3        |
| 103 (Qu<br>104 (Qu<br>Save Room Assign<br>:heck In Check<br>Day                                             | ueen with a vie<br>ueen with a vie<br>ument<br>c Out Can<br>Date                                        | ew)<br>ew)<br>Icel Booking                              | 3<br>3<br>Clone Bo                                                        | poking                                                                    | 3             | 3<br>3<br>Room                             | Rate Pla                                     | 3<br>3<br>an                                         | :                                        | Rat      |
| 103 (Qu<br>104 (Qu<br>Save Room Assign<br>theck In Check<br>Day<br>SUNDAY                                   | ueen with a vi<br>ueen with a vi<br>mment<br>cout Can<br>Date<br>02-NO\                                 | ew)<br>ew)<br>cel Booking<br>                           | Clone Bo<br>Room Ty<br>Queen w                                            | poking<br>ype<br>vith a view                                              | 3             | 3<br>3<br>Room<br>103                      | Rate Pla<br>QUEEN                            | 3<br>3<br>an<br>I rate                               | \$75.00                                  | Rat      |
| 103 (Qu<br>104 (Qu<br>Save Room Assign<br>heck In Check<br>Day<br>SUNDAY<br>MONDAY                          | ueen with a vi<br>ueen with a vi<br>ument<br>cout<br>Can<br>Date<br>02-NO\<br>03-NO\                    | ew)<br>ew)<br>icel Booking<br>/-2014<br>/-2014          | Clone Bo<br>Room Ty<br>Queen w<br>Queen w                                 | poking<br>/pe<br>/ith a view<br>/ith a view                               | 3             | 3<br>3<br>Room<br>103<br>103               | Rate Pla<br>QUEEN<br>QUEEN                   | 3<br>3<br>an<br>I rate<br>I rate                     | \$75.00<br>\$75.00                       | Rat      |
| 103 (Qu<br>104 (Qu<br>Save Room Assign<br>heck In Check<br>Day<br>SUNDAY<br>MONDAY<br>TUESDAY               | ueen with a vi<br>ueen with a vi<br>ment<br>cout Can<br>Date<br>02-NOV<br>03-NOV<br>04-NOV              | ew)<br>ew)<br>cel Booking<br>/-2014<br>/-2014<br>/-2014 | 3<br>3<br>Clone Bo<br>Room Ty<br>Queen w<br>Queen w<br>Queen w            | poking<br>pe<br>vith a view<br>vith a view<br>vith a view                 | 3             | 3<br>3<br>Room<br>103<br>103<br>103        | Rate Pla<br>QUEEN<br>QUEEN<br>QUEEN          | 3<br>3<br>an<br>I rate<br>I rate<br>I rate           | \$75.00<br>\$75.00<br>\$75.00            | Rat      |
| 103 (Qu<br>104 (Qu<br>Save Room Assign<br>theck In Check<br>Day<br>SUNDAY<br>MONDAY<br>TUESDAY<br>WEDNESDAY | ueen with a vi<br>ueen with a vi<br>ment<br>cout<br>Can<br>Date<br>02-NO\<br>03-NO\<br>04-NO\<br>05-NO\ | ew)<br>ew)<br>cel Booking<br>                           | 3<br>3<br>Clone Bo<br>Room Ty<br>Queen w<br>Queen w<br>Queen w<br>Queen w | poking<br>ppe<br>vith a view<br>vith a view<br>vith a view<br>vith a view | 3             | 3<br>3<br>Room<br>103<br>103<br>103<br>103 | Rate Pla<br>QUEEN<br>QUEEN<br>QUEEN<br>QUEEN | 3<br>3<br>an<br>I rate<br>I rate<br>I rate<br>I rate | \$75.00<br>\$75.00<br>\$75.00<br>\$75.00 | Rat      |

Click to enlarge image

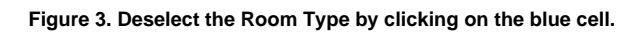

| Guests:1/0/0                                                                         | Booking f                                                | or:02-NOV-201                                     | 14-07-NOV-201                                                                    | 14                                         | Room Type:C   | ueen with                        | a view                         | Room:103                                                               | Status:Confirm                           |        |
|--------------------------------------------------------------------------------------|----------------------------------------------------------|---------------------------------------------------|----------------------------------------------------------------------------------|--------------------------------------------|---------------|----------------------------------|--------------------------------|------------------------------------------------------------------------|------------------------------------------|--------|
| ojected Inc:\$420.00                                                                 | ) Projected                                              | Inc + Charges                                     | s:\$495.00                                                                       | 1                                          | Projected Bal | :\$285.00                        |                                | Folio Bal:\$-1                                                         | 35.00                                    |        |
| ooking Data Fol                                                                      | io Edit                                                  | Room Assign                                       | ment Gues                                                                        | t Histor                                   | y Letters     | Log                              |                                |                                                                        |                                          |        |
|                                                                                      |                                                          |                                                   |                                                                                  |                                            |               |                                  |                                |                                                                        |                                          |        |
|                                                                                      |                                                          |                                                   |                                                                                  |                                            |               |                                  |                                |                                                                        |                                          |        |
|                                                                                      |                                                          |                                                   | 02-Nov                                                                           |                                            | 03-Nov        | 04-N                             | V                              | 05-Nov                                                                 | 06-                                      | Vov    |
|                                                                                      |                                                          | 65                                                | 5un<br>12                                                                        | _                                          | 12            | 100                              |                                | 12                                                                     | 1                                        | 2      |
| 101.(0)                                                                              | ieen with a vie                                          | CO                                                | 3                                                                                |                                            | 3             | 3                                |                                | 3                                                                      | 1                                        | 5<br>1 |
| 102 (QL                                                                              | een with a vie                                           | w)                                                | 3                                                                                |                                            | 3             | 3                                |                                | 3                                                                      |                                          | ,<br>1 |
| 102 (Qu                                                                              | leen with a vie                                          | w)                                                | 3                                                                                |                                            | 3             | 3                                |                                | 3                                                                      | 3                                        | }      |
| 104 (Qı                                                                              | ieen with a vie                                          | w)                                                | 3                                                                                |                                            | 3             | 3                                |                                | 2                                                                      |                                          | 2      |
|                                                                                      |                                                          |                                                   | _                                                                                |                                            | -             |                                  |                                | 5                                                                      |                                          | ,      |
| Save Room Assign<br>heck In Check                                                    | : Out Can                                                | cel Booking                                       | Clone Booki                                                                      | ng                                         |               |                                  |                                |                                                                        |                                          | ,      |
| Save Room Assigr<br>heck In Check<br>D <b>ay</b>                                     | out Cano<br>Date                                         | cel Booking                                       | Clone Booki                                                                      | ng                                         |               | Room                             | Rate                           | Plan                                                                   |                                          | Rat    |
| Save Room Assigr<br>heck In Check<br>Day<br>SUNDAY                                   | Date<br>02-NOV                                           | cel Booking                                       | Clone Booki<br>Room Type<br>Queen with                                           | ng<br>a view                               |               | <b>Room</b><br>103               | Rate I<br>QUEE                 | Plan<br>N rate                                                         | \$75.00                                  | Rat    |
| Save Room Assign<br>heck In Check<br>Day<br>SUNDAY<br>MONDAY                         | Date<br>02-NOV<br>03-NOV                                 | -2014<br>-2014                                    | Clone Booki<br>Room Type<br>Queen with<br>Queen with                             | ng<br>a view<br>a view                     |               | Room<br>103<br>103               | Rate F<br>QUEE                 | Plan<br>IN rate<br>IN rate                                             | \$75.00<br>\$75.00                       | Rat    |
| Save Room Assign<br>heck In Check<br>Day<br>SUNDAY<br>MONDAY<br>FUESDAY              | Can<br>Can<br>Date<br>02-NOV<br>03-NOV<br>04-NOV         | -2014<br>-2014<br>-2014                           | Clone Booki<br>Room Type<br>Queen with<br>Queen with<br>Queen with               | ng<br>a view<br>a view<br>a view           |               | Room<br>103<br>103<br>103        | Rate I<br>QUEE<br>QUEE<br>QUEE | Plan<br>N rate<br>N rate<br>N rate                                     | \$75.00<br>\$75.00<br>\$75.00            | Rat    |
| Save Room Assign<br>heck In Check<br>Day<br>SUNDAY<br>MONDAY<br>FUESDAY<br>MEDNESDAY | Cont Can<br>Date<br>02-NOV<br>03-NOV<br>04-NOV<br>05-NOV | 2014<br>-2014<br>-2014<br>-2014<br>-2014<br>-2014 | Clone Booki<br>Room Type<br>Queen with<br>Queen with<br>Queen with<br>Queen with | ng<br>a view<br>a view<br>a view<br>a view |               | Room<br>103<br>103<br>103<br>103 |                                | Plan<br>:N rate<br>:N rate<br>:N rate<br>:N rate<br>:N rate<br>:N rate | \$75.00<br>\$75.00<br>\$75.00<br>\$75.00 | Rat    |

Click to enlarge image

Figure 4. Choose the new Room Assignment

| Guests:1/0/0                                                                          | Booking for:02                                               | -NOV-201                   | 14-07-NO                                            | V-2014                                                                      | Room Type:C      | Queen with                       | a view                                 | Room:103                                                    | Status:Confirm                           |     |
|---------------------------------------------------------------------------------------|--------------------------------------------------------------|----------------------------|-----------------------------------------------------|-----------------------------------------------------------------------------|------------------|----------------------------------|----------------------------------------|-------------------------------------------------------------|------------------------------------------|-----|
| ojected Inc:\$420.0                                                                   | 0 Projected Inc -                                            | + Charges                  | :\$495.00                                           |                                                                             | Projected Ba     | 1:\$285.00                       |                                        | Folio Bal:\$-1                                              | 35.00                                    |     |
| looking Data Fo                                                                       | lio Edit Rooi                                                | n Assign                   | ment                                                | Guest Hist                                                                  | tory Letters     | s Log                            |                                        |                                                             |                                          |     |
|                                                                                       |                                                              |                            |                                                     |                                                                             |                  |                                  |                                        |                                                             |                                          |     |
|                                                                                       |                                                              |                            |                                                     |                                                                             |                  |                                  |                                        |                                                             |                                          |     |
|                                                                                       |                                                              |                            | 02-1                                                | lov                                                                         | 03-Nov           | 04-N                             | ov                                     | 05-Nov                                                      | 06-Nov                                   |     |
|                                                                                       |                                                              |                            | Su                                                  | n                                                                           | Mon              | Tue                              |                                        | Wed                                                         | Thu                                      |     |
|                                                                                       |                                                              | 65                         | 13                                                  | 3                                                                           | 13               | 13                               |                                        | 13                                                          | 13                                       |     |
| 101 (Q                                                                                | ueen with a view)                                            |                            | 3                                                   |                                                                             | 3                | 3                                |                                        | 3                                                           | 3                                        |     |
| 102 (Q                                                                                | ueen with a view)                                            |                            | 3                                                   |                                                                             | 3                | 3                                |                                        | 3                                                           | 3                                        |     |
| 103 (Q                                                                                | ueen with a view)                                            |                            | 3                                                   |                                                                             | 3                | 3                                |                                        | 3                                                           | 3                                        |     |
| 104 (Q                                                                                | ueen with a view)                                            |                            | 3                                                   |                                                                             | 3                | 3                                |                                        | 3                                                           | 3                                        |     |
|                                                                                       |                                                              |                            |                                                     |                                                                             |                  |                                  |                                        |                                                             |                                          |     |
| Save Room Assign                                                                      | oment<br>Cancel B                                            | ooking                     | Clone E                                             | Booking                                                                     |                  |                                  |                                        |                                                             |                                          |     |
| Save Room Assign                                                                      | Out Cancel B                                                 | ooking                     | Clone E<br>Room                                     | Booking                                                                     |                  | Room                             | Rate                                   | Plan                                                        |                                          | Rat |
| Save Room Assign<br>theck In Check<br>Day<br>SUNDAY                                   | Cancel B<br>Date<br>02-NOV-2014                              | ooking<br>4                | Clone E<br>Room                                     | Booking<br>Type<br>with a view                                              | N                | <b>Room</b><br>103               | Rate I<br>QUEE                         | Plan<br>:N rate                                             | \$75.00                                  | Rat |
| Save Room Assign<br>theck In Check<br>Day<br>SUNDAY<br>MONDAY                         | Date   02-NOV-201-   03-NOV-201-                             | ooking<br>4<br>4           | Clone E<br>Room<br>Queen<br>Queen                   | Booking<br>Type<br>with a view<br>with a view                               | N<br>N           | Room<br>103<br>103               | Rate I<br>QUEE<br>QUEE                 | Plan<br>N rate<br>N rate                                    | \$75.00<br>\$75.00                       | Rat |
| Save Room Assign<br>theck In Check<br>Day<br>SUNDAY<br>MONDAY<br>TUESDAY              | Date   02-NOV-201-   03-NOV-201-   04-NOV-201-               | ooking<br>4<br>4<br>4      | Clone E<br>Room<br>Queen<br>Queen<br>Queen          | Booking<br>Type<br>with a view<br>with a view<br>with a view                | N<br>N<br>N      | Room<br>103<br>103<br>103        | Rate F<br>QUEE<br>QUEE<br>QUEE         | Plan<br>:N rate<br>:N rate<br>:N rate                       | \$75.00<br>\$75.00<br>\$75.00            | Rat |
| Save Room Assign<br>theck In Check<br>Day<br>SUNDAY<br>MONDAY<br>TUESDAY<br>WEDNESDAY | Date   02-NOV-201-   03-NOV-201-   04-NOV-201-   05-NOV-201- | ooking<br>4<br>4<br>4<br>4 | Clone E<br>Room<br>Queen<br>Queen<br>Queen<br>Queen | Booking<br>Type<br>with a view<br>with a view<br>with a view<br>with a view | N<br>N<br>N<br>N | Room<br>103<br>103<br>103<br>103 | Rate F<br>QUEE<br>QUEE<br>QUEE<br>QUEE | Plan<br>:N rate<br>:N rate<br>:N rate<br>:N rate<br>:N rate | \$75.00<br>\$75.00<br>\$75.00<br>\$75.00 | Rat |

Click to enlarge image